# BAB III METODE PENELITIAN

#### 3.1 Lokasi Penelitian

Lokasi penelitian dilakukan di wilayah yang secara administratif berada di Kota Bandung, Provinsi Jawa Barat, Republik Indonesia. Kota Bandung terletak pada ketinggian 791 m diatas permukaan laut dan terdiri dari 30 Kecamatan dan 151 Desa. Luas wilayah Kota Bandung adalah 16.731 Ha. Secara administratif, Kota Bandung berbatasan dengan beberapa daerah Kabupaten/ Kota lainnya, yaitu sebagai berikut :

- a. Sebelah Utara berbatasan dengan Kabupaten Bandung dan Kabupaten Bandung Barat;
- b. Sebelah Barat berbatasan dengan Kabupaten Bandung Barat dan Kota Cimahi;
- c. Sebelah Timur berbatasan dengan Kabupaten Bandung; dan
- d. Sebelah Selatan berbatasan dengan Kabupaten Bandung.

#### 3.2 Waktu Penelitian

Penelitian dilakukan pada bulan April 2019 sampai dengan minggu keempat Bulan Juni 2019. Wilayah studi yang dikaji adalah wilayah yang secara administratif berada di Kota Bandung.

#### Tata Waktu Penelitian

| No | Kegiatan                          | April | Mei | Juni | Juli |
|----|-----------------------------------|-------|-----|------|------|
| 1. | Tahap Persiapan Penelitian        |       |     |      |      |
|    | a. Penyusunan dan pengajuan judul |       |     |      |      |
|    | b. Pengajuan Proposal             |       |     |      |      |
| 2. | Tahap Pelaksanaan                 |       |     |      |      |
|    | a. Pengumpulan Data               |       |     |      |      |
|    | b. Pengolahan Data                |       |     |      |      |
| 3. | Tahap Penyusunan Laporan          |       |     |      |      |

## 3.3 Alat dan Bahan

#### 3.3.1 Alat

Alat yang digunakan dalam penelitian ini adalah sebagai berikut.

- a. Perangkat keras (*Hardware*): Seperangkat Laptop dengan spesifikasi Intel(R)
   Pentium(R) CPU P6100 @2.00GHz, RAM 4 Gb sistem operasi Windows 7
   *Home Premium* 64 bit;
- b. Perangkat Lunak (*Software*): ArcMap 10.3, Quantum Gis Essen 2.14.12, Dreamweaver CS6, 000Webhost, FileZilla, Software Microsoft Word 2010.
- c. Alat Tulis dan Printer untuk mencetak Laporan.

## **3.3.2 Bahan**

Bahan yang digunakan dalam penelitian ini adalah sebagai berikut.

- a. Data Shapefile (shp) administrasi Kota Bandung
- b. Data Shapefile (shp) Kota Bandung
- c. Titik Koordinat sekolah dan atribut sekolah (shp)
- d. Data *Shapefile* (shp) jalan Kota Bandung

#### **3.4 Persiapan Penelitian**

Pada tahap persiapan penelitian mengenai Pemetaan Zonasi Sekolah di Kota Bandung terdapat 3 kegiatan yang dilakukan peneliti seperti, mengidentifikasi masalah apa saja yang akan di bahas dalam penelitian seperti yang tercantum di dalam BAB I penelitian ini, penentuan lokasi penelitian dan pencarian literatur mengenai penelitian yang sudah ada terdahulu baik itu berupa jurnal-jurnal yang ada di internet maupun beberapa tugas akhir kakak tingkat di Prodi Survey Pemetaan dan Informasi Geografi. Selain itu pada tahap persiapan ini peneliti mencari beberapa buku-buku yang berisi mengenai tinjauan pustaka yang di butuhkan dalam penulisan penelitian ini.

## 3.5 Input Data Penelitian

Di dalam tahapan input data penelitian di bahas metode penelitian berupa proses pengolahan data untuk membuat peta dan web zonasi sekolah dengan menggunakan Sistem Informasi Geografi yang dibagi ke dalam tahap-tahap utama yaitu sebagai berikut:

## 3.5.1 Teknik Perolehan Data

Dalam Pemetaan zonasi sekolah di Kota Bandung peneliti harus mempersiapkan beberapa data sekunder. Data sekunder yang didapatkan dari instansi terkait. Pencarian data dilakukan di Intansi Badan Penanggulaangan Bencana Daerah (BPBD) Jawa Barat dan terdapat beberapa data yang di download di situs resmi. Data-data yang terkumpul berupa data peta dapat dilihat sebagai berikut :

| Tabel | 3.2 |
|-------|-----|
|-------|-----|

| No | Jenis Data                                                                        | Sumber Data |
|----|-----------------------------------------------------------------------------------|-------------|
| 1. | Administrasi Kota Bandung<br>shapefile (shp)                                      | BPBD        |
| 2. | Kota Bandung shapefile (shp)                                                      | BPBD        |
| 3. | Titik koordinat dan attribut SMA<br>Negeri Kota Bandung <i>shapefile</i><br>(shp) | BPBD        |
| 4  | Jalan Kota Bandung                                                                | BIG         |

Jenis Data dan Sumber Data.

## 3.5.2 Teknik Pengolahan Data

Untuk membuat Web GIS diperlukan pengolahan data mengenai pengembangan basis data sekolah negeri di Kota Bandung dengan tahapan sebagai berikut:

## 3.5.2.1 Data yang Digunakan

1) Data Atribut Sekolah

Pada data atribut sekolah terdiri dari berbagai macam atribut, yaitu:

- a. Alamat sekolah
- b. Jumlah siswa laki-laki
- c. Jumlah siswa perempuan
- d. Akreditasi
- e. NPSN
- f. Titik koordinat sekolah
- 2) Administrasi Kota bandung
- 3) Radius sekolah 4 km didapatkan dari 3 sampel SMA Negeri Kota Bandung

# 3.5.2.2 Pengolahan Data

1) ArcGIS

Pembuatan peta persebaran SMA Negeri Kota Bandung ini di buat menggunakan software ArcGIS dengan langkah:

 Add data shp batas administrasi Kota Bandung, shp persebaran sekolah SMA Negeri Kota Bandung, dan shp jalan Kota Bandung.

Gambar 3.1

Add data shp

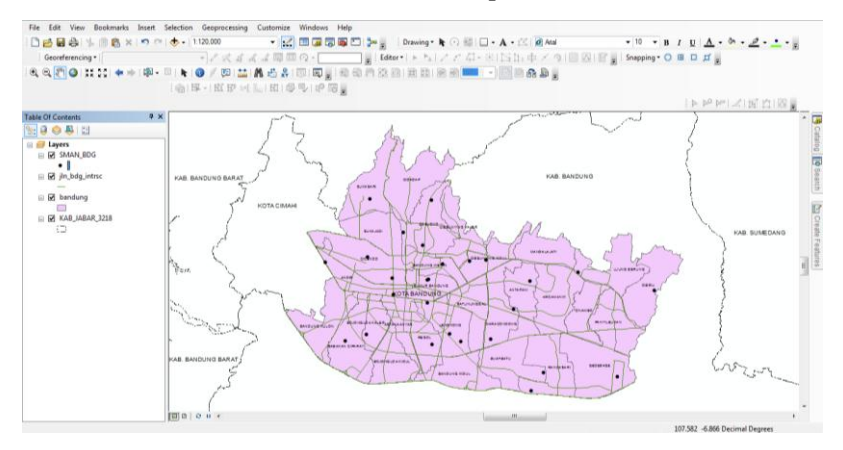

b. Membedakan warna antar kecamatan dan memberikan label nama setiap kecamatan di Kota Bandung.

## Gambar 3.2

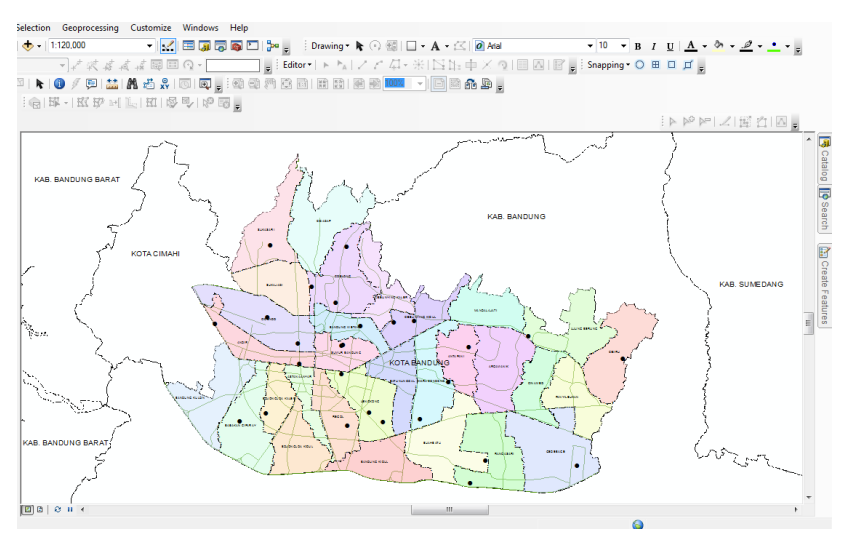

Perbedaan Warna Kecamatan

c. Membedakan jenis jalan jalan Kota Bandung.

Gambar 3.3

Perbedaan Jenis Jalan

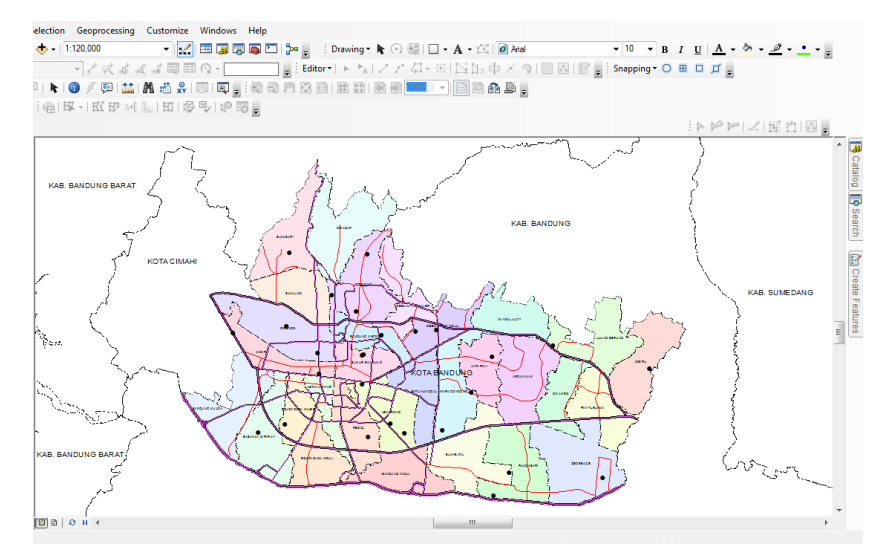

d. Mengubah simbol SMA Negeri Kota bandung.

Gambar 3.4

Simbol Sekolah

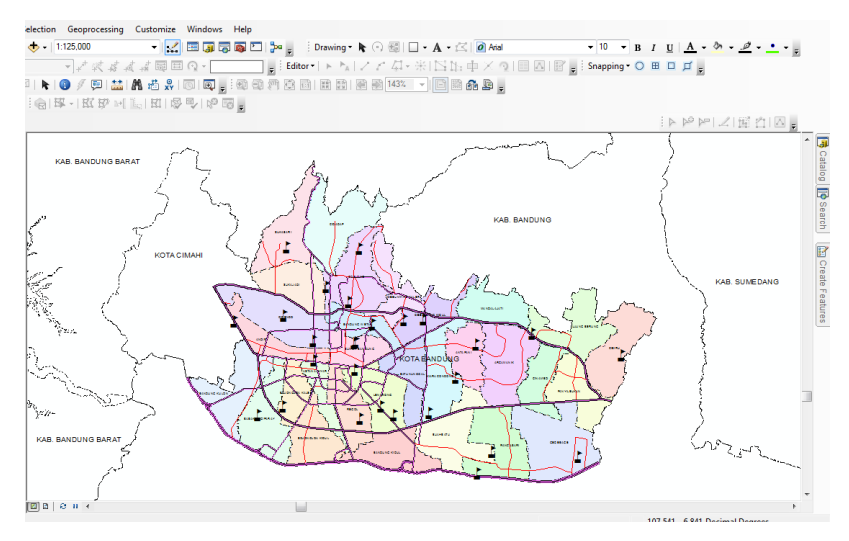

 Membuat radius SMA Negeri Kota Bandung dengan menggunakan Arc Toolbox Analysis Tool Buffer, Radius SMA Negeri Kota Bandung dibuat 4 kilometer, sesuai dengan sampel yang didapat.

#### Gambar 3.5

Radius SMA Negeri 1

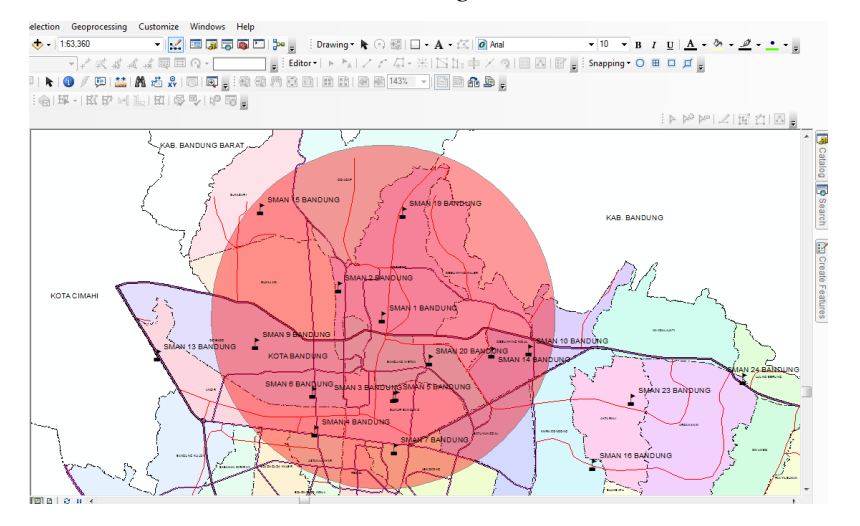

#### 2) WebGIS

Pembuatan WebGIS ini di buat menggunakan software Quantum GIS dengan langkah:

- a. Koneksikan PC dengan internet
- b. Buka software Quantum GIS.
- c. Pilih *plugins* di menu toolbar kemudian klik *manage and install plugins*.

Menu Plugins

Gambar 3.6

d. Pilih all di plugins kemudian install *qgis2web* 

Gambar 3.7

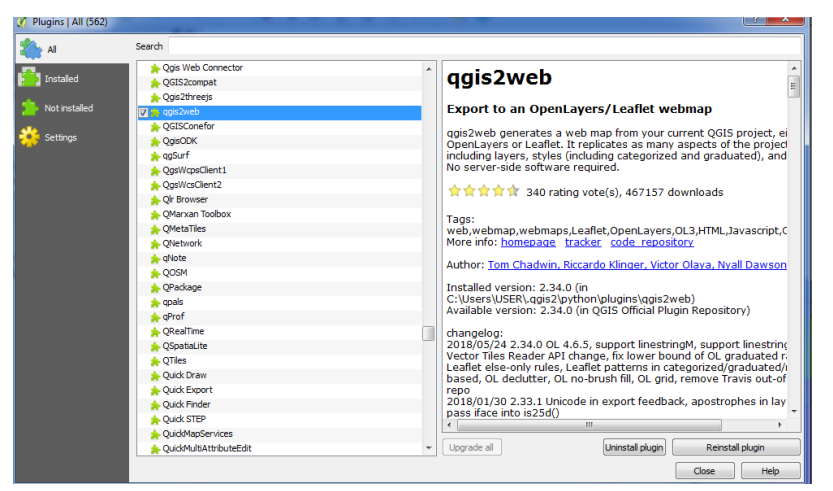

Plugins qgis2web

e. Add data shp administrasi Kota Bandung menggunakan Add Vector Layer

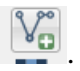

## Gambar 3.8

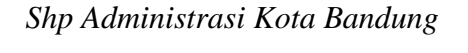

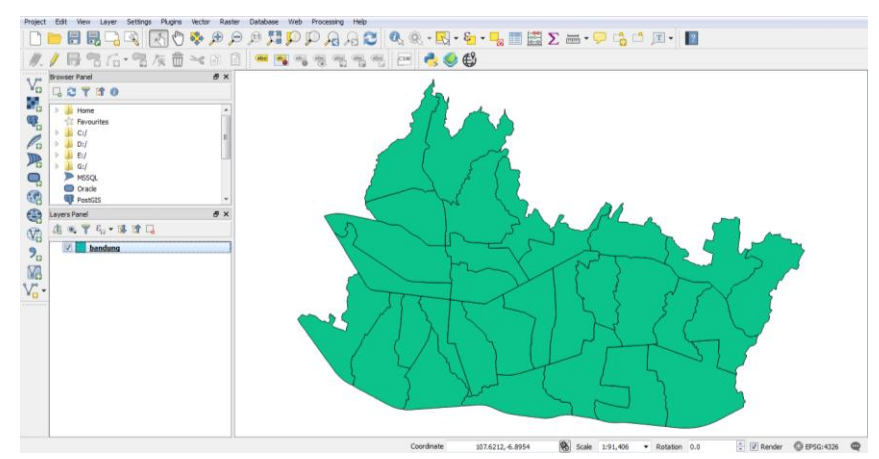

f. Kemudian Add data shp SMAN Kota Bandung.

Gambar 3.9

Shp Administrasi Kota Bandung

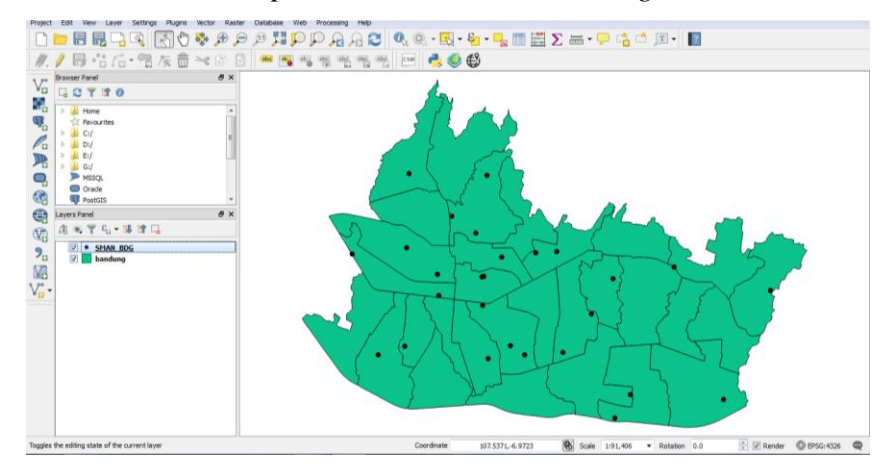

g. Kemudian add semua shp radius sekolah yang telah kita buat di ArcGis

Gambar 3.10

Shp Radius SMAN Kota Bandung

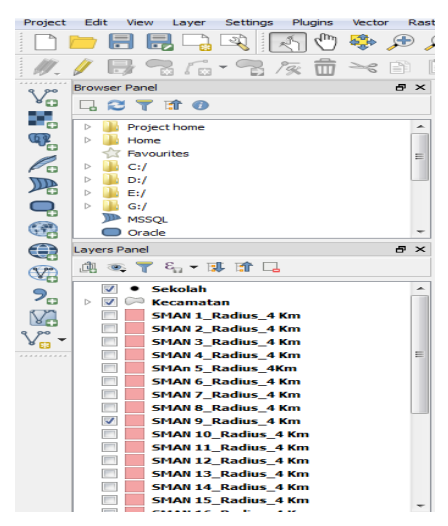

h. Klik kanan pada layer Bandung shp lalu pilih properties.

Gambar 3.11

Layer Properties Bandung Shp

| 🔏 Layer Properties - bands | ung   Style                                                             |
|----------------------------|-------------------------------------------------------------------------|
| General                    | Categorized                                                             |
| Style                      | Column 123 OBJECTID                                                     |
|                            | Symbol Color ramp [source]                                              |
| Labels                     | Symbol Value Legend                                                     |
| Fields                     |                                                                         |
| Kendering                  |                                                                         |
| 🧭 Display                  |                                                                         |
| Actions                    |                                                                         |
| • 🚽 Joins                  | Classify         Add         Delete         Delete all         Advanced |
| 💹 Diagrams                 | ▼ Layer rendering                                                       |
| 🥡 Metadata                 | Layer transparency 59 v                                                 |
| S Variables                | Draw effects                                                            |
|                            | Control feature rendering order                                         |
|                            | Style   OK Cancel Apply Help                                            |

i. Pada *Layer properties* pilih style untuk membedakan warna kecamatan, lalu di *column* pilih nama kecamatan dan klik clasiffy.

Gambar 3.12

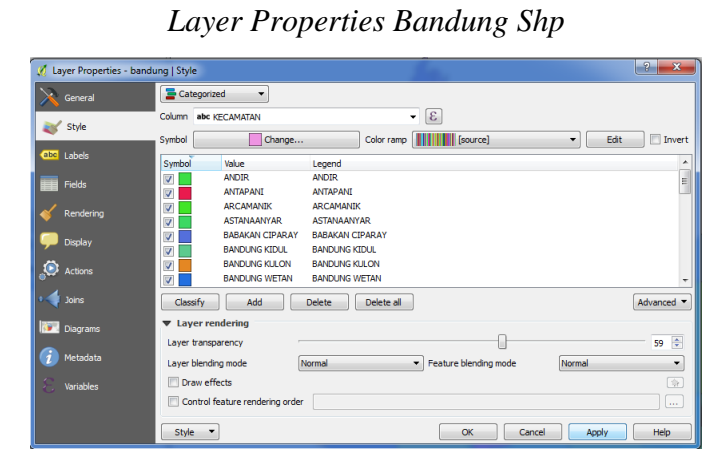

j. Pilih plugins *qgis2web* yang telah di install sebelumnya dengan cara klik *create web map*.

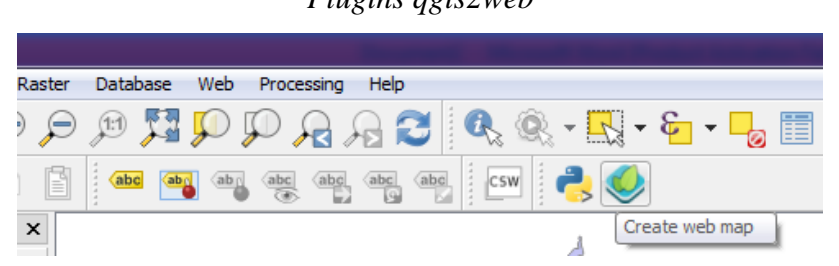

k. Pilih OSM *leafleat*.

Gambar 3.14

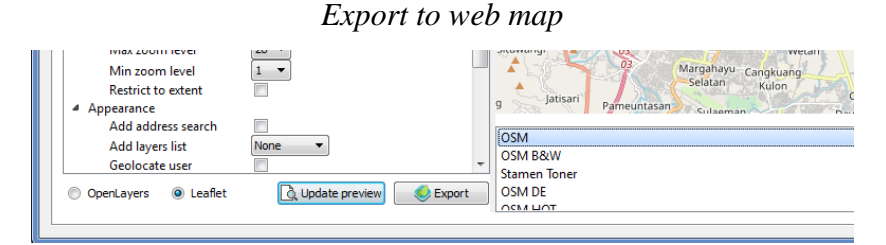

Agar WebGIS yang dibuat mudah dipahami tampilannya, maka diperlukan informasi sekolah, jarak, dan tombol untuk pencarian nama sekolah.

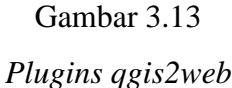

1. Pilih SMAN Kota Bandung di *layers and groups* dan ubah informasi sekolah di *popup fields* menjadi inline label semuanya.

Gambar 3.15

Export

| 🥑 Export to w | eb map        |            |                |   |
|---------------|---------------|------------|----------------|---|
| Export T      | Time Settings | Help       |                |   |
| 4 👽           | SMAN_BDG      |            |                |   |
|               | Visible       | <b>V</b>   |                |   |
|               | Cluster       |            |                |   |
|               | Popup fields  |            |                |   |
|               |               | F1         | no label 🔹     |   |
|               |               | alamat_jal | inline label 🔹 |   |
|               |               | bentuk_pen | inline label 🔹 | Ε |
|               |               | x          | inline label 🔹 |   |
|               |               | jenjang    | inline label 🔹 |   |
|               |               | kecamatan  | no label       |   |
|               |               | v          | inline label   |   |
|               |               | ,          | inline label   | 1 |
|               |               | nama_sp    | initia label   |   |
|               |               | npsn       | rnine label    | - |
|               |               | ciewa I    |                | - |
| Ext           | ent           | Canvas e   | extent 👻       | ^ |
| Ma            | x zoom level  | 28 🔻       |                |   |
|               |               | <u> </u>   |                |   |

m. Kemudian untuk menampilkan jarak pilih measure tool metric.

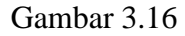

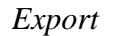

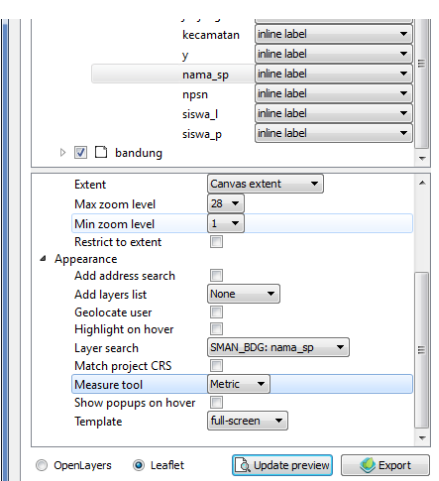

n. Untuk menampilkan tombol pencarian nama sekolah, pilih *layer search* SMAN\_BDG: nama\_sp.

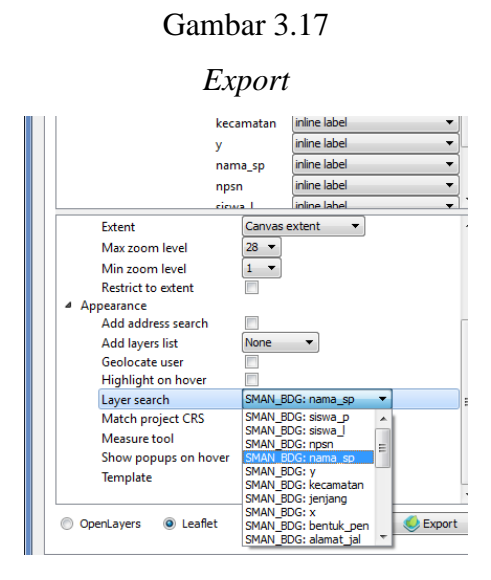

o. Untuk menampilkan legenda di dalam WebGIS , pilih *add layer list* lalu pilih

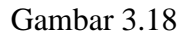

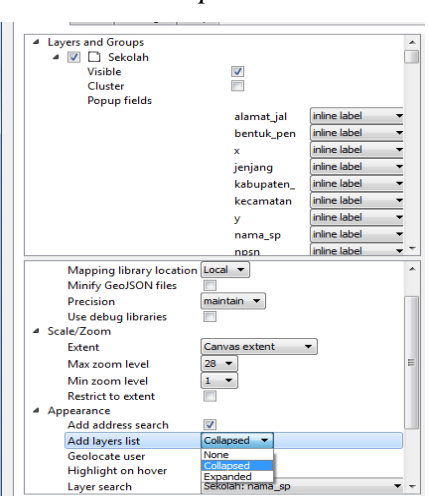

Export

p. Kemudian update preview WebGIS tersebut.

Gambar 3.19

Export to Web Map

|  | Add laye   | rs list   | None 🔻           |     |
|--|------------|-----------|------------------|-----|
|  | Geolocat   | e user    |                  | Ŧ   |
|  | OpenLayers | O Leaflet | 🐧 Update preview | ort |

q. Simpan WebGIS tersebut dengan cara, klik exporter pilih export to folder.
 Simpan di folder yang telah disiapkan.

Choose Export Folder

Gambar 3.20

| Export to web map                                       | Appropriate Antonio and | -         | Annual Annual                  |                   |            | 8                                                    |
|---------------------------------------------------------|-------------------------|-----------|--------------------------------|-------------------|------------|------------------------------------------------------|
| Choose export folder                                    |                         |           |                                | l                 | )          | 1                                                    |
| 🔾 🗢 📕 🖉 NEW 🕨 🕽                                         | VEBGIS >                |           | ✓ Search WEBG                  | S                 | ٩          |                                                      |
| Organize 🔻 New folde                                    | r                       |           |                                |                   | 0          | -                                                    |
| 🗼 Downloads 🔹 🔺                                         | Name                    |           | Date modified                  | Туре              |            |                                                      |
| E Desktop                                               | 🔒 web                   |           | 08-Jul-19 15:47                | File folder       |            | Search                                               |
| 🔛 Recent Places                                         | WEBGIS Ranza Fix        |           | 14-Aug-19 09:47                | File folder       |            |                                                      |
| Documents                                               | \mu WEBGIS SMAN RANZA   |           | 11-Jul-19 10:34                | File folder       |            |                                                      |
| Music     E     Pictures     Videos                     |                         |           |                                |                   |            | SALEAR                                               |
| P Computer<br>Local Disk (C:)                           |                         |           |                                |                   |            | APR CONTRACTOR                                       |
| • · · · · · · · · · · · · · · · · · · ·                 | WEBGIS Ranza Fix        | III       |                                |                   | •          | SMAR 25 BANDUNG                                      |
|                                                         |                         |           | Select Folder                  | Cancel            |            |                                                      |
| Min zoom level<br>Restrict to extent<br>Appearance      |                         |           | Leaflet   qgis2web, Map        | tiles by Stamen D | esign,CC E | 9Y 3.0 — Mapdata: © OpenStreetMapcontributors,CC-8Y- |
| Add address search<br>Add layers list<br>Geolocate user | Collapsed               |           | OSM<br>OSM B&W<br>Stamen Toner |                   |            |                                                      |
| <ul> <li>OpenLayers</li> <li>Icafle</li> </ul>          | t Update preview        | Sexport 🖉 | OSM DE                         |                   |            |                                                      |

r. Kemudian pilih export untuk menampilkan WebGIS yang telah kita buat.

Gambar 3.21

Export to web map Use debug libraries Scale/Zoom Extent Canvas extent 🔹 Max zoom level 28 🔻 Min zoom level 1 -Restrict to extent ppearance Add address search Add layers list Geolocate user Leaflet Export 👌 Update preview OpenLayers

## 3.5.3 Diagram Alur Penelitian

Untuk mengetahui zonasi sekolah di Kota Bandung terdapat beberapa tahapan yang harus dilakukan. Alur pada penelitian ini divisualisasikan sebagai berikut.

Gambar 3.22

Alur Penelitian

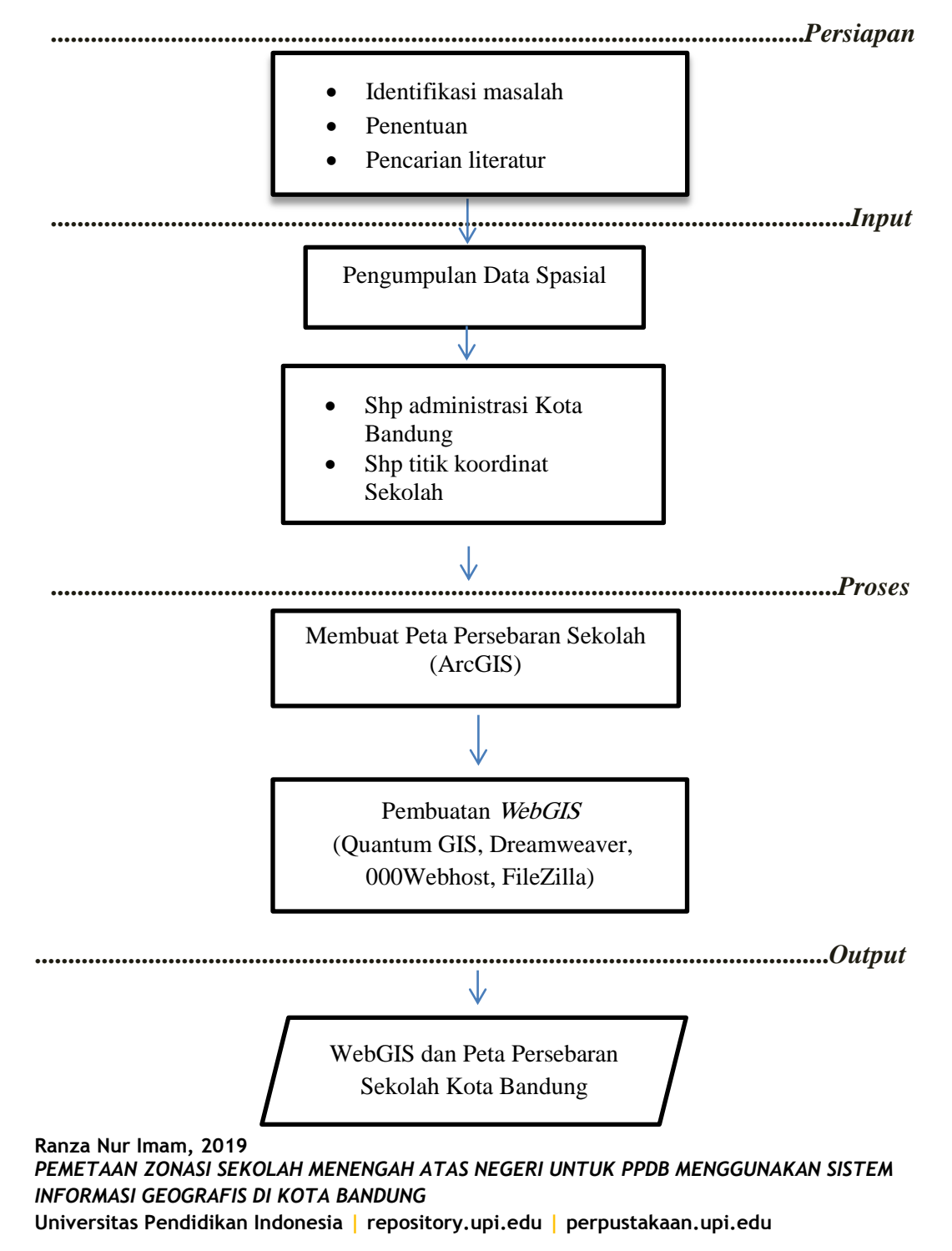